家庭数

0

æ

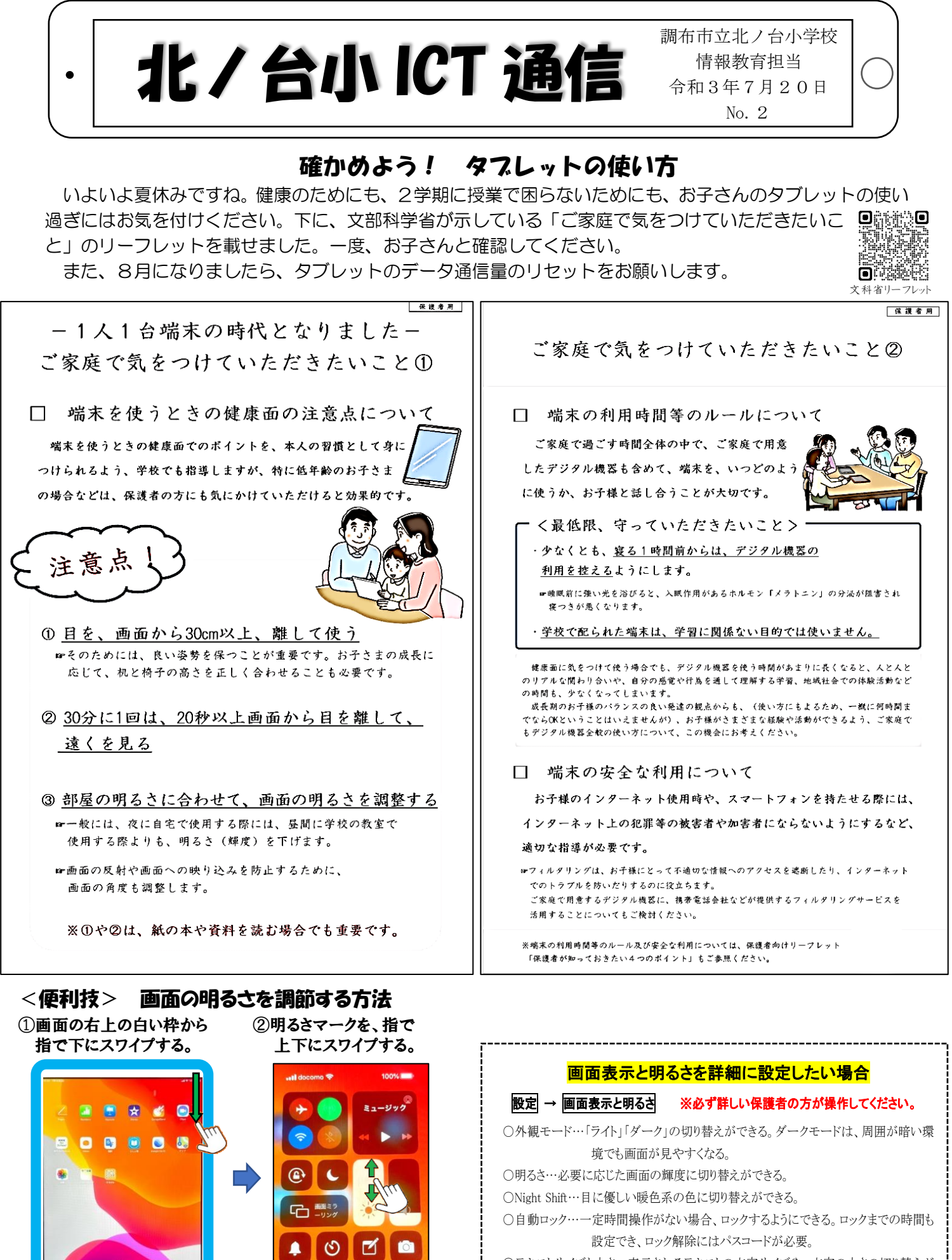

○テキストサイズと太さ…表示されるテキストの文字サイズや、文字の太さの切り替えが できる。

## 保護者が知っておきたい4つの大切なポイント

安心してタブレットやスマホを使わせるために、お子さんと一緒に考えてみてください。

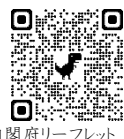

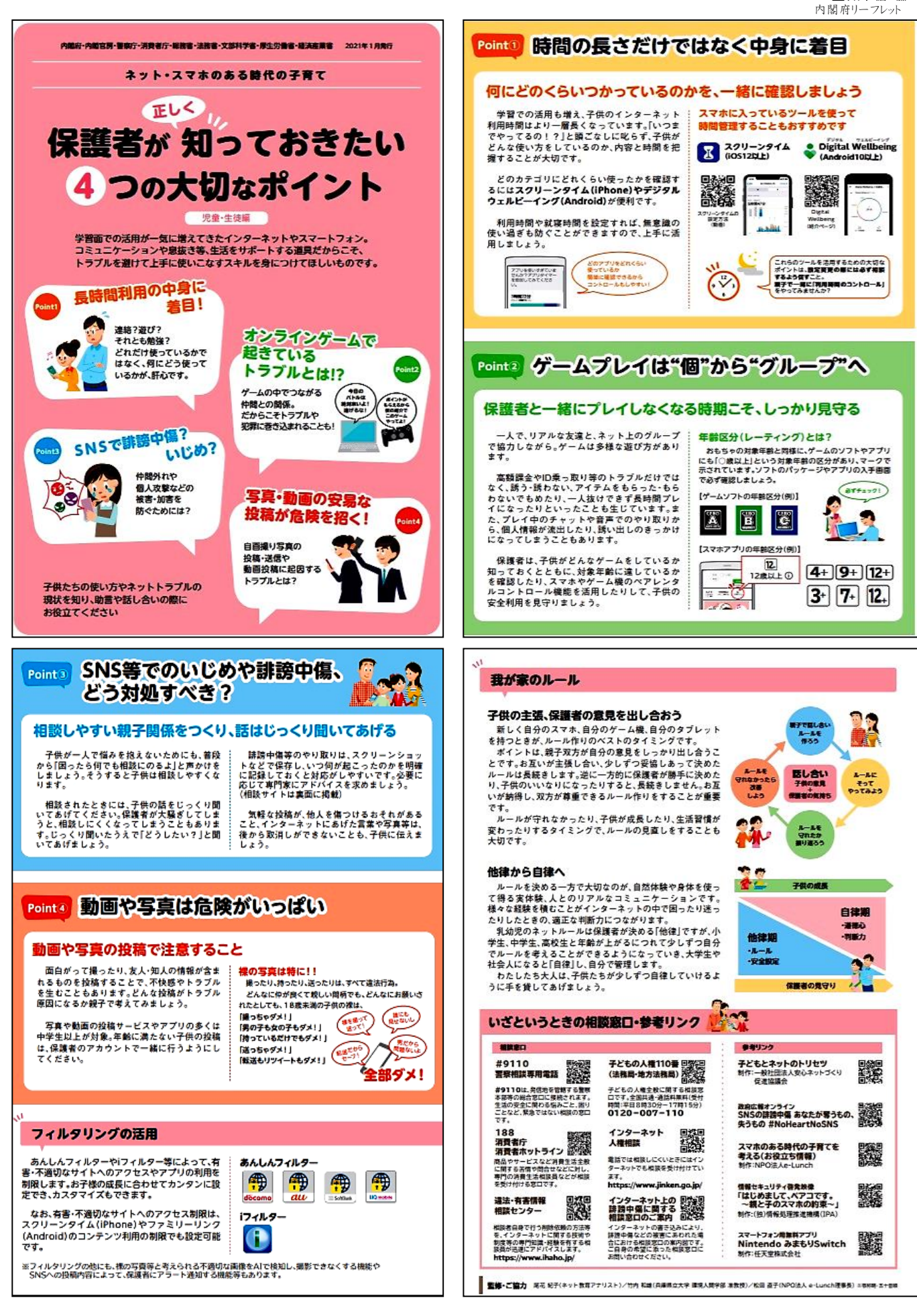